## **MT4 Supreme Edition Mini Terminal**

In questo manuale, troverete le istruzioni per l`installazione e l`utilizzo del plugin di MetaTrader 4 Supreme Edition. I processi di attivazione sono gli stessi della **Nuova MT5 Supreme Edition**. Sarà sufficiente applicare le istruzioni descritte nella tua MetaTrader 5 Supreme Edition.

## **1.Trade Terminal overview**

## 1.1.Caricando la trade terminal

Download MT4 Supreme Edition e assicurati di tenere chiusa la piattaforma di MetaTrader 4 durante il processo di installazione.

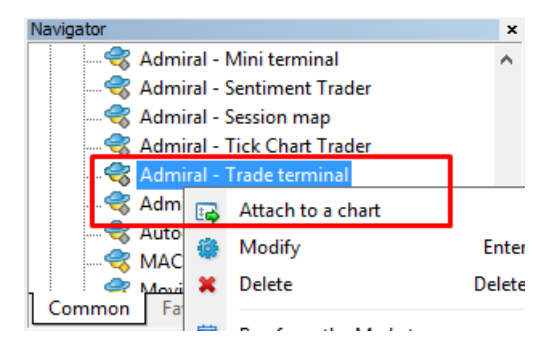

Per avviare la trade terminal, è necessario aprire un grafico di qualsiasi strumento nel software MetaTrader 4 (MT4). Quindi aggiungi l`expert advisor (EA) < *Admiral Trade Terminal*, al grafico. Quindi:

- 1. fai doppio clic sull`EA nella lista MT4 Navigator e trascina l` EA sul grafico, o
- 2. fai clic sul tasto destro e scegli Allega al grafico dal menu di scelta rapida.

Nota: è possibile eseguire solo un EA per ogni grafico caricato in MT4. Se un EA è già in esecuzione su un grafico, aggiungendo al terminale un altro EA, questo sostituirà l`EA precedentemente caricato. Per eseguire due EA distinti, semplicemente basta aprire più di un grafico.

Il terminale di trading occupa una finestra grafica completa. Per evitare di perdere personalizzazioni e impostazioni che hai realizzato sul tuo grafico corrente, assicurarsi di aprirne uno nuovo per eseguire il trade terminal.

## **1.2.Componenti del trade terminal**

Il Trade terminal è formato da tre componenti:

- 1. market watch
- 2. informazioni account
- 3. liste degli ordini.

È possibile nascondere le informazioni del conto e la lista degli ordini cliccando sulle frecce doppie rispettive alle barre del titolo. Questo permette il massimo spazio all` osservazione di mercato. È inoltre possibile regolare manualmente le dimensioni di queste tre finestre per ottimizzare la spazio per i vostri propositi. A tale scopo, clicca sulla cornice che separa le due finestre e trascinala.

Admirals Europe Ltd (previously Admiral Markets Cyprus Ltd) Agias Zonis 63, 3090 Limassol, Cyprus Tel: +357 22 262 181 Email: info@admiralmarkets.com.cy CySEC License number: 201/13 Registration number: HE310328

| Trading terminal                         |               |              |            |          |   |              |           | - 0              | ×        |
|------------------------------------------|---------------|--------------|------------|----------|---|--------------|-----------|------------------|----------|
| Market Watch                             |               |              |            |          |   | Trading ter  | rminal    |                  | »        |
| [DAX30]                                  | EURUSD        | 0            | T/S: 0     | :        | ^ |              | A<br>M    | DMIRAL<br>ARKETS | ;        |
| S/L: 0 ♀ T/P: 0 ♀                        | S/L: 0        | ÷            | T/P: 0     | •        |   | Account in   | fo: 21082 | 2766 (EUR)       |          |
| 10,461.0 븆 🛛 🖊 10,462.0                  | 1.120         |              |            | 78       |   | Setting      |           | Value            |          |
|                                          | Sell          | 12           |            | hune     |   | Balance      |           | 12,386.17        |          |
|                                          |               | 1.2          |            | uy       |   | Equity       |           | 12,386.17        |          |
|                                          |               | _            |            |          |   | Floating P/L | L         | 0.00             |          |
| USDCHF                                   | CADCHF        |              |            | <b>E</b> |   | Free Margir  | n         | 12,386.17        |          |
| Lots: 0.50 💠 T/S: 0 📫                    | Lots: 0.0     | )1 🌐         | T/S: 0     | <b>.</b> |   | Margin In U  | lse       | 0.00             |          |
| S/L: 20 T/P: 0                           | S/L: 0        |              | T/P: 0     |          |   | Open Positi  | ions      | 0                |          |
|                                          |               |              |            |          |   | Pending Or   | ders      | 0                |          |
| 0.96 <b>05</b> 9 🛧 🔰 🛧 0.96 <b>08</b> 5  | 0.733         | 58 🛧 👘       | A 0.734    | 11       |   | Pips Profit  |           | 0.0              |          |
| Sell 2.6 Buy                             | Sell          | 4.3          | B          | luy      | ~ |              |           |                  |          |
| Open and pending orders                  |               |              |            |          |   |              |           |                  | *        |
| 🔚 All orders 🔻 🙁 Close 👻 🎌 Tools 👻 🚠 OCA | - 🗵 Summary - | 📀 Settings 👻 |            |          |   |              |           |                  |          |
| Ticket  Symbol                           | Action        | Volume       | Net profit | Pips     |   | S/L          | T/P       | Risk (i P        | rofit (i |
|                                          |               |              |            |          |   |              |           |                  |          |
| <                                        |               |              |            |          |   |              |           |                  | >        |

Il Trade Terminal Mostra tutta l'attività del tuo conto trading, non solo gli ordini inseriti tramite il terminale stesso. Ad esempio, se si esegue un sistema automatizzato o si inseriscono manualmente i trade utilizzando di MT4, queste attività verranno visualizzate nel riepilogo del conto del terminale insieme alla lista degli ordini.

## 2.Market watch

Il market watch mostra un widget trading come la mini terminal per ogni simbolo. Ognuno di questi si comporta in modo molto simile ai grafici con la mini terminal, che è descritto in un manuale separato.

I simboli nel market watch della trade terminal, si sincronizzano con lo stesso market watch della MT4. In altre parole, per aggiungere o rimuovere i simboli dal trade terminal - bisogna aggiungerli o rimuoverli dal market watch della MT4. Il trade terminal quindi sincronizzerà la sua lista in pochi secondi.

| EURUSD 📴                                   | USDJPY                                     |
|--------------------------------------------|--------------------------------------------|
| Lots: 0.01 + T/S: 0 +<br>S/L: 0 + T/P: 0 + | Lots: 0.01 + T/S: 0 +<br>S/L: 0 + T/P: 0 + |
| 1.08675 <b>↓</b> 1.08691<br>Sell 1.5 Buy   | 124.358 124.376<br>Sell 1.8 Buy            |
| GBPUSD 📴                                   | AUDUSD 🔃                                   |
| Lots: 0.01 📮 T/5: 0 📮                      | Lots: 0.01 📫 T/S: 0 🚔                      |
| S/L: 0 🗘 T/P: 0 🗘                          | S/L: 0 🗘 T/P: 0 🗘                          |
|                                            | 072677 <b>- -</b> 072694                   |

Si noti che il processore e la velocità del trade terminal dipendono dal numero dei simboli visualizzati. L'utilizzo eccessivo del processore può causare ritardi nell'inserimento degli ordini.

## 2.1.Inserisci ordini di acquisto/vendita

È possibile inserire un ordine di acquisto o vendita per ogni simbolo del market watch utilizzando i pulsanti di *Buy* e *Sell*. L'indicatore di stato nella parte superiore di ogni widget mostra la posizione attuale netta per quel simbolo, ad esempio, + 0.10 se sei long con 0.1 lotti o -0,10 se sei short con 0.1 lotti.

È possibile controllare la dimensione del lotto su nuovi ordini, impostare uno stop-loss, take profit o trailing stop - utilizzando i campi al di sopra dei pulsanti *Buy* e *Sell*.

## 2.2.Trade calculator

È possibile aprire una calcolatrice per ognuno di questi campi, tenendo premuto il *tasto ctrl* e il *tasto sinistro* del mouse.

Ad esempio:

- 1. se prevedi di operare con 0,25 lotti e desideri impostare uno stop-loss con l`equivalente preciso di €100 o una percentuale del tuo patrimonio, adesso puoi farlo
- 2. tenendo premuto*ctrl + clic* nel campo S/L, per aprire una calcolatrice e lasciare che il sistema calcoli l`esatta quantità di pips.

Se non si riesce a effettuare un calcolo esatto a causa di restrizioni delle dimensioni (ad es. I CFD necessitano esclusivamente di lotti interi), il sistema arrotonderà per difetto.

| Lot size calculation                       | nLot size calcula | ition Webseitend      | dialog X        |
|--------------------------------------------|-------------------|-----------------------|-----------------|
| Calculate lot size from                    | 1 S/L             |                       |                 |
| Calculate the lot size to<br>cash to risk. | o use based on t  | he size of the S/L an | d the amount of |
| S/L: 20 pips                               |                   |                       |                 |
| Ixed cash risk                             | EUR 100           |                       |                 |
| ○ % of equity:                             | % of EUR 12       | 2677.03               |                 |
| ○ % of balance:                            | % of EUR          | 12,700.47             |                 |
| Lot size calculation                       |                   |                       |                 |
| Cash risk:                                 | EUR 100.00        |                       |                 |
| Pip value per lot:                         | EUR 9.06          |                       |                 |
| S/L risk per whole lot:                    | EUR 181.12        |                       |                 |
| Lots:                                      | 0.55              |                       |                 |
| Set lots                                   |                   |                       |                 |
| 1                                          | Margin +          | Margin In Use         | Free Margin     |
| Buy 0.50                                   | 10.00             | 164.66                | 12,512.38       |
| Sell 0.50                                  | 110.00            | 264.66                | 12,412.38       |
|                                            | Margin usage      | e is indicative       |                 |

Se tieni premuto *ctrl + clic*ll calcolatore fornirà informazioni sui requisiti di margine richiesti dal vostro nuovo ordine.

## 2.3.Inserisci ordini pendenti

È possibile inserire ordini pendenti (limiti e stops) cliccando sul 🙂 pulsante e scegliendo *New order*. È possibile scegliere l`ordine tipo e il prezzo d`ingresso, stop loss, take profit ecc.

Il prezzo d` ingresso per gli ordini pendenti può essere definito con una ratio (ad es. 1.2351), o con un numero di pips. Ad esempio:

- 1. se si sceglie un ordine buy limit e si specifica un valore di 20 pips, piuttosto che un prezzo, quindi
- 2. l'ordine limite è impostato a 20 pips al di sotto del prezzo attuale.

## 2.4.Ordini One-cancels-other (OCO)

Il nuovo modulo d`ordine (accessibile tramite il 🙂 pulsante), permette anche di inserire ordini OCO. Ci sono due tipi di ordini OCO.

- OCO Breakout consente di specificare due valori o due prezzi in pips, a entrambi i lati del prezzo corrente. La mini terminal, di conseguenza, collocherà un buy stop e un sell stop. Una volta che uno degli ordini venga eseguito, l`altro viene automaticamente cancellato. Normalmente questi ordini vengo utilizzati quando ci si aspetta un grande movimento ma non se ne conosce la direzione, specie prima di notizie importanti. Molte strategie di trading sono basate sui breakouts e tale funzionalità offre una comoda interfaccia per lavorare in volatilità.
- 2. *OCO reversion* permette di inserire nella mini terminal un ordine buy limit y sell limit, anziché ordini buy stop e sell stop. In genere si utilizzano quando ti aspetti un movimento in entrambe le direzioni seguito da un ritorno verso il prezzo corrente, ad esempio un rimbalzo al massimo del giorno precedente.

## 2.5.Templates degli ordini

Se normalmente usi un tipo specifico di ordine (ad es. un buy limit con 20 pips al di sotto del prezzo attuale, con 100 pips di S/L e T/P), è possibile salvarlo como modello da riutilizzare rapidamente in futuro. Semplicemente:

- 1. clicca 😳 pulsante
- 2. inserisci i dettagli nel modulo New order, e

3. clicca sul pulsante *Save template* e scegli un nome per il tuo template.

Adesso potrai eseguire rapidamente in occasioni future il modello salvato utilizzando:

- 1. tenendo premuto *ctrl + clic* 😳 pulsante, quindi
- 2. scegli il modello salvato dall'elenco, e
- 3. il tuo ordine verrà automaticamente eseguito.

Si ricorda che il programma non richiede ulteriori conferme se si inserisce un ordine in questo modo.

### 2.6.Chiusura degli ordini

| EURUSD                                                     | +1.00 |                  |
|------------------------------------------------------------|-------|------------------|
| Close all<br>Close open positions<br>Delete pending orders |       | +73.55<br>EUR    |
| Close all winners<br>Close all losers<br>Reverse<br>Hedge  |       | +8.1<br>1.100450 |

Per chiudere una posizione aperta, clicca sull`indicatore di posizione nella parte superiore della mini terminal (con il testo + 0.10, -0,50 ecc) e e si aprirà un pannello di opzioni.

Il pannello mostra la redditività del tuo ordine in termini di profitto e pips. Il prezzo al di sotto del guadagno in pips è il prezzo medio di entrata se è presente più di un ordine aperto.

Qui puoi scegliere di chiudere gli ordini aperti sullo strumento operato (vincenti o perdenti), o coprire o invertire la posizione aperta.

MT4 presenta numerose funzionalità innovative per la chiusura degli ordini, tra cui:

- 1. Close all chiude tutte le posizioni e gli ordini pendenti
- 2. Close open positions chiude tutte le operazioni in corso (gli ordini pendenti restano attivi)
- 3. Delete pending orders cancella solo gli ordini in sospeso
- 4. Close all winners chiude tutti gli ordini positivi
- 5. Close all losers chiude tutti gli ordini negativi
- 6. Reverse chiude la posizione corrente e ne apre una contraria, con un volume identico
- 7. *Hedge* apre un ordine d` identico volume al lato opposto del mercato, senza chiudere quella corrente.

Puoi chiudere gli ordini individuali con la finestra abituale di MT4, o utilizzare la mini terminal con varie impostazioni, estensioni e pre-configurazioni.

### 2.7. Informazioni sui simboli

È possibile visualizzare le informazioni sui simboli cliccando sul 😳 pulsante e scegliendo poi *Symbol information*. Questo apre una finestra che mostra il movimento di prezzo minimo per il simbolo, oltre la dimensione minima e massima del trade ecc.

| ymbol information: EURUSD                                                                                                    |                                                                                              |  |  |  |  |  |  |
|----------------------------------------------------------------------------------------------------|----------------------------------------------------------------------------------------------|--|--|--|--|--|--|
| Symbol information: EURUSD                                                                                                    |                                                                                              |  |  |  |  |  |  |
| Minimum price move:<br>Pip size:<br>Value per pip:<br>Current spread:<br>Minimum trade size:<br>Maximum trade size:<br>Minimum stop level: | 0.00001<br>0.0001<br>USD 10.0000 per lot<br>1.2 pips<br>0.01 lots<br>100.00 lots<br>0.0 pips |  |  |  |  |  |  |
|                                                                                                    |                                                                                              |  |  |  |  |  |  |

## 2.8.Apri nuovo grafico

Puoi aprire una nuova finestra del grafico, cliccando sul 😳 pulsante e scegliendo *New chart*.

## **3.Riepilogo conto**

Il riepilogo del conto mostra informazioni chiave del tuo conto - come bilancio, equity, flottante P/L, margine libero e numero di posizioni aperte.

| Account info: 21104877 (EUR) |          |  |  |  |  |  |
|------------------------------|----------|--|--|--|--|--|
| Setting                      | Value    |  |  |  |  |  |
| Balance                      | 7,581.94 |  |  |  |  |  |
| Equity                       | 7,670.01 |  |  |  |  |  |
| Floating P/L                 | +88.07   |  |  |  |  |  |
| Free Margin                  | 7,470.01 |  |  |  |  |  |
| Margin In Use                | 200.00   |  |  |  |  |  |
| Open Positions               | 1        |  |  |  |  |  |
| Pending Orders               | 0        |  |  |  |  |  |
| Pips Profit                  | +9.7     |  |  |  |  |  |
|                              |          |  |  |  |  |  |

È possibile impostare un allarme in qualsiasi entrata, facendo clic sull`icona della campana accanto ad esso. Ad esempio, è possibile usare un allarme quando:

- 1. il margine libero scende al di sotto di \$1000, o
- 2. quando il numero di posizioni è pari a zero (cioè quando tutte le posizioni sono state chiuse).

Gli allarmi vengono visualizzati come avvisi pop-up in MT4 e possono essere inviati anche via e-mail.

Quando viene creato un allarme, il colore dell`icona della campana diventa giallo. Se successivamente viene attivato tale allarme, il colore diventa rosso.

## 3.1.Livelli di Allerta

Puoi impostare un allerta specificando una soglia (ad es. 1000) e scegliendo se si deve spegnere quando il valore:

- 1. supera la soglia
- 2. scende al di sotto di esso
- 3. è esattamente uguale ad esso, o
- 4. non uguale.

Ad esempio:

- 1. se hai attualmente due posizioni aperte e vuoi essere avvisato se esse ricevono qualche cambiamento, quindi si
- 2. inserisce il valore 2 per l'allerta e scegli l'opzione Not equal to.

#### Admirals Europe Ltd (previously Admiral Markets Cyprus Ltd) Agias Zonis 63, 3090 Limassol, Cyprus Tel: +357 22 262 181 Email: info@admiralmarkets.com.cy CySEC License number: 1210328 Registration number: HE310328

# admirals

| im                                                              |  |
|-----------------------------------------------------------------|--|
| Alarm on item                                                   |  |
| Balance 🗸                                                       |  |
| Level for alarm                                                 |  |
| Less or equal to                                                |  |
| Repeat                                                          |  |
| 10 minutes                                                      |  |
| Email                                                           |  |
| Send email (requires MT4 email settings in Tools Options Email) |  |
| Close orders/charts                                             |  |
| Close all orders Close all charts (stops EAs trading)           |  |
| Save Turn off                                                   |  |
|                                                                 |  |

## 3.2. Ripetizione di allerte

Le allerte possono essere disattivate dopo essere state attivate, o possono essere impostate per essere ripetute. Un periodo di ripetizione indica al terminale di ignorare l`avviso per un certo numero di minuti.

Ad esempio:

- 1. se avete chiesto un allerta quando il margine libero scende al di sotto dei \$1000, quindi
- 2. il periodo di ripetizione impedisce che l`allarme venga attivato più volte (ogni pochi secondi) se il margine libero si mantiene fluttuando tra \$999 e \$1001.

## 3.3.Email

È possibile opzionalmente ricevere una notifica via email quando viene attivata un` allerta, oltre ad avere l`avviso standard pop-up sullo schermo. Per ricevere un`e-mail, è necessario attivare le impostazioni e-mail di MT4, che è possibile configurare utilizzando il menu principale di MT4 - *Tools* > *Options* > *Email*.

## 3.4.Ordini e chiusura dei grafici

È possibile configurare due azioni specifiche che avveranno quando si attiva un`allerta.

- 1. *Close all orders*prova a chiudere tutte le posizioni aperte ed eliminare tutti gli ordini in sospeso, quando l`allarme è attivato. In genere si utilizza in relazione a un avviso sul margine libero, in relazione alla chiusura delle posizioni per evitare una margin call.
- 2. *Close all charts* chiude tutti i grafici MT4 dal grafico del trade terminal. Lo scopo principale di questa funzione è impedire l'inserimento di sistemi automatizzati (EAs) su altri grafici.

## 4.Elenco degli ordini

L`elenco degli ordini mostra tutte le posizioni aperte e quelle in sospese sul tuo account e proporziona gli strumenti per la gestione di tali ordini. Replica le informazioni dall`elenco ordini di MT4 e comprende alcuni dettagli aggiuntivi come la durata dell`operazione e la redditività in pips.

| Oper | and pending orde                                                  | rs |         |        |        |            |       |     |          |          |           | *        |
|------|-------------------------------------------------------------------|----|---------|--------|--------|------------|-------|-----|----------|----------|-----------|----------|
| E A  | 🔚 All orders 🛛 Close 🛛 🔆 Tools 🗸 🚠 OCA 🛛 🗷 Summary 🖌 🗿 Settings 🗸 |    |         |        |        |            |       |     |          |          |           |          |
|      | Ticket 🔺                                                          |    | Symbol  | Action | Volume | Net profit | Pips  | S/L | T/P      | Risk (in | Profit (i | Open p   |
| 8    | 93279131                                                          | *  | EURUSD  | Buy    | 1.00   | +94.42     | +10.4 |     | 1.10397  | No s/l   | +319.57   | 1.10045  |
| 8    | 93291896                                                          | *  | [DAX30] | Buy    | 2.00   | 0.00       | 0.0   |     | 10,223.7 | No s/l   | +49.00    | 10,199.2 |
|      |                                                                   |    |         |        |        |            |       |     |          |          |           |          |
|      |                                                                   |    |         |        |        |            |       |     |          |          |           |          |

Se l` 💸 icona posta accanto a un ordine si trasforma in 💐, indica che il trade terminal sta svolgendo azioni automatizzate nell`ordine per es.

- 1. un trailing stop
- 2. una chiusura automatica, o
- 3. l'ordine può essere parte di un gruppo OCA.

È possibile controllare le azioni che vengono elaborate, facendo clic sull`icona e scegliendo *Tasks in progress.* 

### 4.1.Ordinamento dell'elenco e riordinamento delle colonne

È possibile ordinare l'elenco degli ordini in qualsiasi delle sue colonne. Fai clic su un'intestazione come *Ticket*, per ordinare in ordine crescente. O fai nuovamente clic per avere un ordine decrescente.

Si possono anche riorganizzare le colonne nell`elenco trascinando le intestazioni. Basta premere e tenere premuto il pulsante sinistro del mouse su un`intestazione, quindi trascinare il puntatore del mouse sulla nuova posizione dove si desidera la colonna.

Inoltre, è possibile mostrare / nascondere le colonne, cliccando sulla freccia accanto a una colonna e scegliendo quali mostrare o nascondere nel menu colonna.

## 4.2.Chiusura degli ordini

È possibile chiudere una posizione aperta o cancellare un ordine pendente, cliccando sull` <sup>3</sup> pulsante accanto ad essa.

L`opzione Close sulla barra degli strumenti sopra l`elenco degli ordini, contiene diverse opzioni per la chiusura di ordini multipli, tra cui:

- 1. Close all chiude tutte le posizioni e gli ordini pendenti
- 2. Close open positions chiude tutte le operazioni in corso (gli ordini pendenti restano attivi)
- 3. *Delete pending orders* rimuove tutti gli ordini in sospeso (ma non influisce sulle posizioni attive)
- 4. Close all winners chiude tutti gli ordini in positivo
- 5. Close all losers chiude tutti gli ordini in negativo.

|     |            |     |    | V                       |
|-----|------------|-----|----|-------------------------|
| s   | /L:        | 0   | 8  | Close all               |
|     |            | 70  | 8  | Close open positions    |
|     |            |     | 8  | Delete pending orders   |
| U   | DEII       |     | 8  | Close all winners       |
| Ope | n and p    | end | 0  | Close all losers        |
|     | All orders | s • | 80 | Close 🔹 🔭 Tools 🔹 👬 OCA |
|     | Ticket     | t   |    | Symbol                  |

### 4.3.Modifica degli ordini

Puoi svolgere una serie di azioni sugli ordini incluso la chiusura parziale, cambiare lo S/L e impostare un trailing stop.

Per accedere a queste funzioni:

1. clicca su 😤 simbolo insieme a un singolo ordine

- 2. scegli*All orders* in *Tools*nella barra del menu sopra l`elenco degli ordini il menu pop-up effettuerà poi l`azione desiderata (ad es. chiusura parziale) su ogni ordine
- 3. seleziona alcuni degli ordini dall`elenco e scegli *Selected orders* dal menu *Tools*
- 4. clicca su 🔀 simbolo nella finestra di riepilogo.

### 4.3.1.Seleziona gli ordini dall`elenco

È possibile selezionare diversi ordini dall`elenco per realizzare azioni specifiche sugli ordini selezionati. L` elenco degli ordini segue il comportamento standard delle applicazioni Windows.

- 1. Cliccando su una voce, seleziona questa riga e deseleziona le voci precedentemente selezionate.
- 2. Utilizzando *shift+click*, seleziona tutte le voci tra quelle attualmente selezionate e la voce che hai appena cliccato. Per esempio
  - 1. se ci sono cinque voci nell`elenco, e
  - 2. si desidera selezionare due elementi attraverso quattro, quindi si
  - 3. clicca su elemento due e *shift+click* sulla voce quattro.
- Con *ctrl+click*, si aziona una entrata. Se la voce in questione non è attualmente selezionata, questa verrà selezionata successivamente. Se è già selezionata, l`azione sarà deselezionata. È possibile selezionare tutte le voci nell`elenco tranne uno:
  - 1. facendo clic sulla prima voce, e
  - 2. *shift+click* sull`ultima voce, quindi
  - 3. *ctrl + clic* sull`ordine che si desidera lasciare fuori.

Dopo aver selezionato alcune voci dall`elenco, è possibile utilizzare l`opzione di *Selected orders* nel menu *Tools*. Questa funzione è disabilitata se attualmente non esistono ordini selezionati.

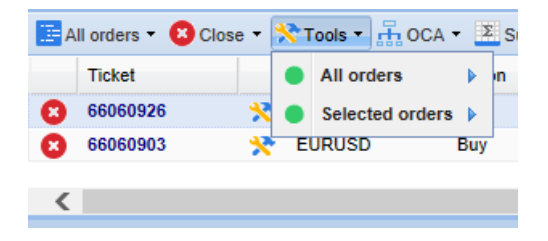

### 4.3.2.Chiusura parziale, S/L, T/P e T/S

È possibile:

- 1. chiudere parzialmente un ordine, e
- 2. stabilire/modificare il tuo stop-loss (S/L), l'obiettivo di profitto (T/P) o il suo trailing stop (T/S).

I valori delle perdite e dei profitti vengono specificate in pips, anche se il S/L e il T/P può essere impostato anche in break-even, cioè al prezzo d`entrata dell`ordine.

Una chiusura parziale non può sempre essere processata sempre in modo esatto. Ad esempio, non è possibile eseguire un parziale del 50% per un ordine di 0,03 lotti, perché un 0,015 lotti non risulta una dimensione consentita. Le chiusure parziali sono sempre arrotondate per difetto alla dimensione del lotto più vicino consentito dal tuo broker.

#### Ad esempio:

- 1. se solleciti una chiusura dell 50% di un ordine di 0,03 lotti, allora
- 2. il software chiuderà 0.01 lotti, lasciando
- 3. un ordine per 0,02 lotti.

Si prega di notare che il trailing stop è elaborato dal software del trade terminal, non dal tuo broker. Il trailing stop cesserà di funzionare se si chiude la trade terminal (o MT4).

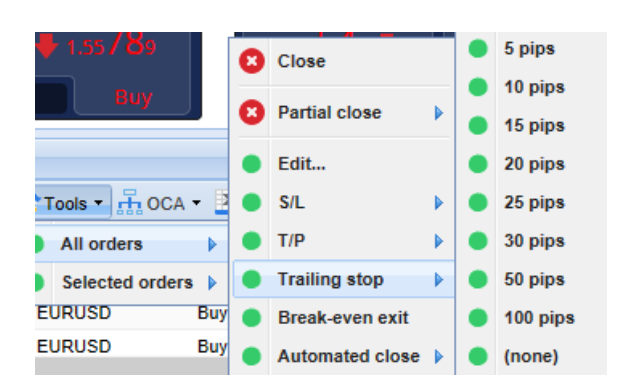

### 4.3.3.Dettagli ordine

È anche possibile aprire una finestra popup per ogni ordine cliccando sul suo numero del ticket o facendo clic sull` 😤 icona e scegliendo *Edit*.

| #6686       | 54942 Webse |           |            | ×         |   |
|-------------|-------------|-----------|------------|-----------|---|
| #66864942   |             | Close or  | der        | EUR -7.71 |   |
| Buy 0.      |             | ^         |            |           |   |
| <u>S/L:</u> | 1.10160     | 15.3 Pips | EUR -77.05 |           |   |
| <u>T/P:</u> | 1.10558     | 24.5 Pips | EUR +103   |           |   |
| <u>T/S:</u> | (none)      |           |            |           | ~ |
|             |             | Canc      | el         |           |   |

La finestra popup indica:

- 1. come chiudere lo S/L e il T/P quando sono raggiunti (ad es. per ordini long, la distanza tra il prezzo di offerta corrente e lo S/L), e
- 2. l`effetto in contanti sul conto se lo S/L o il T/P è colpito.

Il profitto attuale delll`ordine è indicato in alto a destra della finestra. Può essere commutato tra contanti e pips, facendo clic su di esso.

Puoi chiudere l`ordine utilizzando il pulsante rosso e cambiando lo S/L, T/P o trailing stop cliccando sulle rispettive opzioni.

## 4.4.Chiusura automatica

La chiusura automatica consente di definire regole per uscire da una posizione aperta. Questi può consistere di più parti (ad es. chiudere una posizione quando vengono soddisfatte le soglie di profitto) e può includere allerta visuale o avvisi via e-mail. La chiusura automatica può anche essere salvato come modello per il rapido riutilizzo in futuro.

Si prega di notare che la chiusura automatica è elaborata dal software del trade terminal, non dal tuo broker. Pertanto cesserà di funzionare se si chiude la trade terminal (o MT4).

È possibile creare una chiusura automatica e attivare una già esistente, scegliendo:

- 1. Automated close dal menu Tools per un ordine (o ordini multipli), quindi
- 2. Create per definire una nuova regola di chiusura automatica, o
- 3. *Edit* se esiste già una chiusura automatico attiva nell`ordine.

| admirals                                     |   |                        |   |                               |          |     | 3<br>Email: info@ac<br>CySEC Lic<br>Registratio | Agias Zonis 63,<br>090 Limassol, Cyprus<br>Tel: +357 22 262 181<br>miralmarkets.com.cy<br>ense number: 201/13<br>n number: HE310328 |
|----------------------------------------------|---|------------------------|---|-------------------------------|----------|-----|-------------------------------------------------|----------------------------------------------------------------------------------------------------|
| 1.55822 1.55839<br>Sell 1.7 Buy              | 0 | Close<br>Partial close | • | <b>∲</b> 0.73 <b>5</b> .<br>В | 36<br>uy |     | Pips F                                          | rofit                                                                                                    |
| )pen and pending orders                      | ۲ | Edit                   |   |                               |          |     |                                                 |                                                                                                    |
| 📴 All orders 🔻 😢 Close 👻 🔭 Tools 🔹 🚠 OCA 👻 🛓 | • | S/L                    | • |                               |          |     |                                                 |                                                                                                    |
| Ticket   All orders                          | • | T/P                    |   | Net profit                    | Pips     | S/L | T/P 🔺                                           | Risk (indicative)                                                                                                    |
| 😣 66060903 🔀 🔵 Selected orders 🕨             | • | Trailing stop          |   | 30.00                         | ٩        | 5   | 1.08601                                         | No si                                                                                                    |
| 😢 66060926 🔆 EURUSD Buy                      | • | Break-even exit        |   | Create                        | •        | 9   | 1.08602                                         | No s                                                                                                    |
| <                                            | • | Automated close        | ▶ | (no temp                      | plates)  |     |                                                 |                                                                                                    |

Admirals Europe Ltd (previously Admiral Markets Cyprus Ltd)

### 4.4.1.Condizioni/regole per la chiusura automatica

Nella parte superiore del modulo chiusura Automated, scegli la soglia dove applicare questa regola.

Seleziona il criterio - ad esempio il profitto dell`ordine in pips o la durata e il valore della soglia. Ad esempio, per eseguire un`azione una volta che un ordine è stato aperto per un`ora - si sceglie *Order duration, greater or equal* e inserisci il valore 60.

| Automated close                                                                                                    | × |  |  |  |  |  |
|----------------------------------------------------------------------------------------------------|---|--|--|--|--|--|
| Load template -                                                                                                    |   |  |  |  |  |  |
| An automated close applies one or more rules to an order when conditions are met. You can save automated-close rules as templates for quick re-use in future.                                                            |   |  |  |  |  |  |
| <ul> <li>1. When order profit in pips  Greater or equal to  pips</li> <li>Close % of the original volume: %</li> <li>Set the s/l to: pips</li> <li>Set the t/p to: pips</li> <li>Run a trailing stop at: pips</li> </ul> |   |  |  |  |  |  |
| 😑 Add a rule                                                                                                    |   |  |  |  |  |  |
| Apply rules Save template                                                                                                    |   |  |  |  |  |  |

Per ogni condizione di chiusura che si imposta, è possibile definire una serie di azioni come la chiusura parziale o la totale dell`ordine, impostare uno stop-loss o un trailing stop o sncora l`invio di un avviso via e-mail. Basta spuntare la casella accanto a ogni azione che si desidera eseguire e compilare i campi corrispondenti, ad esempio la percentuale di chiusura dell`ordine.

Si prega di notare che la percentuale di chiusura di un ordine, è specificato rispetto al suo relativo formato originale - non la dimensione corrente e seguendo qualsiasi precedente chiusura parziale.

Ad esempio:

- 1. se si sono predisposte due fasi, e ognuno di essa è configurata per chiudere il 50% dell'ordine,
- 2. l'ordine sarà completamente chiuso quando la seconda fase è raggiunta.

#### 4.4.2.Salvataggio automatico di modelli di chiusura ordini

Una volta definita una chiusura automatica, è possibile salvarla come modello facendo clic sul pulsante *Save template.* In futuro, un modello salvato può essere applicato a un ordine:

- 1. scegliendo Automated close dal menu Tools, e
- 2. selezionando il modello dal submenu.

| admira                | IS                    |                        |
|-----------------------|-----------------------|------------------------|
| Open and pending orde | 🗧 🛑 Trailing stop 🛛 🕨 |                        |
| 🔚 All orders 👻 🙁 Clos | a 🔵 Break-even exit   | Eummany - A Cottingo - |
| Ticket                | Automated close       | Create                 |
| 66062852              | 🔆 EURUSD S            | Edit                   |
|                       |                       | Template 01            |
| <                     |                       | hanage templates       |

Puoi organizzare il tuo elenco di modelli di chiusura automatica salvati e rimuovere qualsiasi di essi che non utilizzi più, scegliendo *Manage templates* dal submenu.

Si ricorda che il programma non richiede ulteriori conferme, se si inserisce un ordine in questo modo.

I modelli di chiusura automatica vengono salvati nel disco locale del tuo PC. Questo significa che se si desidera utilizzare MetaTrader 4 Supreme Edition su un altro PC, sarà necessario:

- 1. trasferire i modelli al PC dove desideri utilizzarli, o
- 2. crearne di nuovi.

## 4.5.Gruppi OCA

Il trade terminal consente di creare un gruppo ordini OCO – dove tutti i rimanenti ordini vengono automaticamente scartati, quando uno degli ordini pendenti viene attivato.

Un ordine OCO è semplicemente un gruppo OCA, dove ci sono solo due ordini nel gruppo.

Si prega di notare che la chiusura automatica è elaborata dal software del trade terminal, non dal tuo broker. Pertanto cesserà di funzionare se si chiude la trade terminal (o MT4).

Crea un gruppo OCA scegliendo *Create OCA group* dal menu *OCA*. Questa opzione è disponibile solo se esistono almeno due ordini in sospeso. Basta scegliere un nome per il gruppo e spuntare gli ordini in sospeso che si desidera includere in esso.

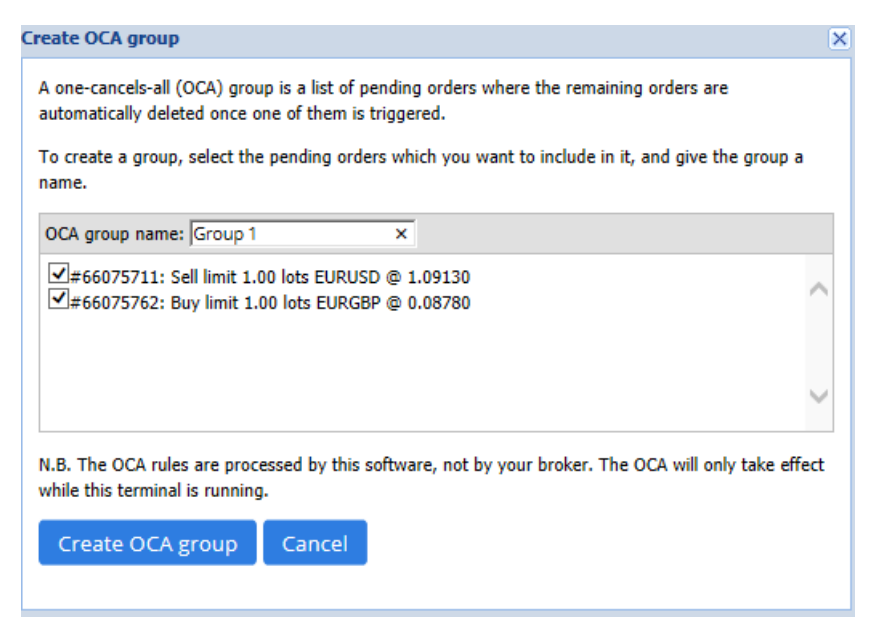

Un singolo ordine può appartenere a più gruppi OCA e gli ordini di un gruppo possono essere presenti con diversi simboli. È possibile eliminare un gruppo OCA scegliendo *Delete OCA group* dal menu *OCA*. Ciò non elimina gli ordini in sospeso - solo impedisce che il trade terminal esegua la regola OCA su questi ordini.

## 4.6.Riepilogo del tuo ordine

È possibile visualizzare riepiloghi delle posizioni aperte (ad es. simbolo, direzione, durata ecc.), utilizzando il menu *Summary* sulla barra degli strumenti sopra l'elenco degli ordini. Si aprirà una

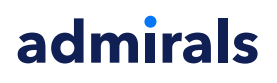

finestra mobile, contenente informazioni aggregate sugli ordini come:

- 1. riepilogo dell'utile/perdita di tutte le posizioni aperte
- 2. il volume totale di un`operazione
- 3. posizioni individuali long e short.

| Summary  |   |     |        |      |      |        |      | ×         |
|----------|---|-----|--------|------|------|--------|------|-----------|
| Category |   | Ope | Profit | Swap | Comm | NetP   | Pips | Volu      |
| Long     | * | 1   | -9.02  | 0.00 | 0.00 | -9.02  | -4.7 | Long 0.30 |
| Short    | * | 1   | -13.43 | 0.00 | 0.00 | -13.43 | -1.4 | Short 1   |
|          |   |     |        |      |      |        |      |           |
|          |   |     |        |      |      |        |      |           |
|          |   |     |        |      |      |        |      |           |
|          |   |     |        |      |      |        |      |           |
|          |   |     |        |      |      |        |      |           |
|          |   |     |        |      |      |        |      |           |
| <        |   |     |        |      |      |        |      | >         |

È possibile eseguire azioni su tutti gli ordini in un`unica categoria, cliccando sulla relativa 💸 icona

### 4.7.Impostazioni

È possibile controllare le impostazioni del trade terminal (e successivamente tutte le copie del grafico della mini terminal), scegliendo *Confirmations and preferences*dal menu *Settings* (nella barra degli strumenti sopra l`elenco degli ordini).

Esistono diverse opzioni disponibili:

- 1. *Confirm new orders* attiva / disattiva messaggi di conferma quando inserisci un ordine veloce, cliccando sul bottone verde (Buy) e su quello rosso (Sell) tra i pulsanti del widget trading
- 2. *Confirm close-all* attiva o disattiva i messaggi di conferma quando chiudi tutti gli ordini per un simbolo, cliccando sul relativo indicatore di stato
- 3. *Hedging mode* -per impostazione il trade terminal è il comportamento standard della MT4 nel suo complesso. Se si inserisce un ordine di acquisto e subito dopo un ordine di vendita per lo stesso simbolo (o viceversa), il software creerà due ordini aperti. Tuttavia, è anche possibile eseguire il software in modalità di non copertura. Se hai un ordine d`acquisto aperta e si effettua un ordine di vendita la vendita chiude l`acquisto, anziché creare un nuovo ordine.

| Confirmations and se                                                                                                    | ttings \                                             | Webseitendialog                                                                | × |
|----------------------------------------------------------------------------------------------------|------------------------------------------------------|--------------------------------------------------------------------------------|---|
| These settings affect the<br>Confirm quick-buy a<br>Confirm close-all for<br>Non-hedging mode<br>Max order slippage: 100 | full termir<br>nd quick-s<br>symbols<br>(sells close | nal and all mini in-chart terminals.<br>sell orders<br>e buys, and vice versa) |   |
| Sounds:                                                                                                    |                                                      |                                                                                |   |
| New market order:                                                                                                    | (none)                                               | ✓ Test                                                                         |   |
| New pending order:                                                                                                    | (none)                                               | ✓ Test                                                                         |   |
| Filled pending order:                                                                                                    | (none)                                               | ✓ Test                                                                         |   |
| Closed position:                                                                                                    | (none)                                               | ✓ Test                                                                         |   |
| Deleted pending order:                                                                                                   | (none)                                               | ▼ Test                                                                         |   |
| Save settings Can                                                                                                    | icel                                                 |                                                                                |   |

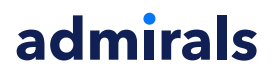

- 1. se sei long con 0,3 lotti e vendi 0,1 lotti, allora
- 2. resterai con un ordine d`acquisto di 0,2 lotti.

Di solito, la copertura disattivata può essere utilizzata per chiudere gli ordini più velocemente. Cliccando sul pulsante dell`interfaccia che rappresenta il tipo di ordine attualmente non aperto, consente all`utente di chiudere o chiudere parzialmente l`ordine aperto. Se è stata attivata la copertura, si apriranno semplicemente nuovi ordini.

#### 4.7.1.Avvisi sonori

Inoltre, il menu visualizzato consente di impostare notifiche sonore per determinati eventi. Scegli un suono e impostalo per ciascuno dei seguenti eventi:

- 1. New market order
- 2. New pending order
- 3. Pending order activated
- 4. Position closed
- 5. Pending order deleted.

Il pulsante *Test* consente di riprodurre il suono scelto.

Assicurati di salvare le impostazioni desiderate, o saranno cancellate.

#### 4.7.2.Sganciamento della trade terminal

Questo ti consente di operare con più monitor contemporaneamente.

È possibile sganciare la mini terminal e collocarla in una finestra indipendente seguendo le seguenti istruzioni Pulsante *Settings* e scegliendo *Undock terminal*. È possibile continuare a operare mentre il terminale è sganciato dal suo grafico. Per riagganciare il terminale, fai nuovamente clic su pulsante *Tools* e scegli *Re-dock terminal*.

In alternativa, è possibile modificare questa impostazione quando si attiva la trade terminal. Per effettuare questa operazione, modifica la scheda *Input* e imposta *UndockAtStartup* su true.

| Expert - Admiral - Trade terminal                                                         |                                                            | ? ×          |
|-------------------------------------------------------------------------------------------|------------------------------------------------------------|--------------|
| About Common Inputs Dependencies                                                          |                                                            |              |
| Variable<br>b) Overrides<br>Non Hedging Mode<br>Confirm Quick Orders<br>Confirm Close All | Value<br>=== Default settings ===<br>false<br>true<br>true |              |
| Direction Advanced Settings                                                               | === Advanced settings ===<br>false  false true             | Load<br>Save |
|                                                                                           | OK Abbred                                                  | chen Reset   |

## 5.Per saperne di più

Visita il nostro [/youtube\_link] canale Youtube [youtube\_link]in inglese, dove troverai registrazioni di trading dal vivo, tutorial, un <u>tutorial sulla trade terminal</u> e informazioni sulle estensioni disponibili nella nostra Mt4.

#### Avviso:

Si prega di notare che questi add-on sono forniti gratuitamente da un fornitore esterno di servizi tecnici, basati sulla tecnologia Expert Advisor in MT4 & MT5. Come per tutti i plugin Expert Advisor (EA), questi sono attivi solo quando la tua MetaTrader ha stabilito una connessione a Internet e ai

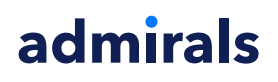

nostri server. Anche se gli EA sono stati accuratamente testati e la loro affidabilità tecnica dovrebbe essere sufficiente, non si può mai escludere completamente un malfunzionamento. Assicurati di comprendere appieno la funzionalità di tutti gli add-in e delle estensioni, ad esempio facendo pratica con il loro utilizzo su un conto demo. Prima di utilizzare gli EA dovresti riconoscere che Admirals non è responsabile per perdite o altri danni causati dal tuo utilizzo degli EA.